# 

#### Version 3: Updated March 11, 2025

| Prerequisite | Client Profile/Record has been created in<br>advance before performing Case<br>Management module. |
|--------------|---------------------------------------------------------------------------------------------------|
|              |                                                                                                   |

# Training Materials – Entering Case Management & Record/Related Activities

This training module provides an overview of case management processes within the HIFIS system. It covers the fundamental aspects of client intake, assessment, case planning, and documentation within the system. By the end of this module, case managers will be equipped with the knowledge and skills to effectively use HIFIS for managing client data and supporting individuals experiencing homelessness.

# \*Please Note – This module will only be utilized for Client's that provide the Coordinated Access + Explicit Consent when added to HIFIS.

The Case Management module allows the service provider to keep records of the activities done with a client to reach pre-determined goals. Each goal (desired outcome) that a caseworker and client work towards is a separate record in the Case Management module. For example, if a client has a mental health issue they would like to work on and they would also like to find employment, two Case Management records would be created for the client.

# Quick steps to become comfortable with for Case Management in HIFIS:

1. Case Management Summary List - (Front Desk > Case Management)

- Shows a list of all case plans under your agency created at the site for a given period of time.

2. **View All Client Case Session Details or Add Session** – (Front Desk > Clients > Seach Client > Client Vitals > Client Management – Case Management > Sessions > View All Sessions Details or Add Session).

- Displays all case session details for a client's case plan or add a new case session.

| Training Module | Action                                    |
|-----------------|-------------------------------------------|
| Case Management | New Record (Add Case/Goal) in Client      |
|                 | Profile – Case Management List is created |
|                 | • Seach Client > Client Vitals > Client   |
|                 | Management – Case Management              |

|                                                   | > Client – Case Management List ><br>Add Case.                                                                                                    |
|---------------------------------------------------|----------------------------------------------------------------------------------------------------|
| Case Management                                   | New Record <b>(Add Session)</b> under the<br>Sessions tab in Display Case Management<br>is created<br>• Client – Case Management List ><br>Sessions > Add Session.                                                     |
| Case Management<br>(Optional – Use if Applicable) | New Record <b>(Add Comment)</b> under the<br>Case Comments tab in Display Case<br>Management is created<br>• Client – Case Management List ><br>Display Case Management > Case<br>Comments > Add Comment.              |
| Case Management<br>(Optional – Use if Applicable) | New Record <b>(Add Document)</b> under the<br>Display Case Management list is<br>uploaded:<br>• Client – Case Management List ><br>Display Case Management ><br>Documents > Upload Document.                           |
| Case Management                                   | New Record (Add Multiple Goal<br>Session) under Client - Case<br>Management List<br>• Client – Details > Client<br>Management > Case Management<br>> Client - Case Management List ><br>Client – Multiple Goal Session |

# Procedure to Add Case Goal

| Action                                                             |               |          |             |  |  |
|--------------------------------------------------------------------|---------------|----------|-------------|--|--|
| 1. From the HIFIS main page, navigate                              | Client Search |          |             |  |  |
| to Front Desk ><br>Clients> Search<br>Client >Client -<br>Details. | Client Search | Q Search | Bruce Wayne |  |  |

| 2. From the Client<br>Management drop<br>down menu, click        | Client Management -                                                                                                    |
|------------------------------------------------------------------|----------------------------------------------------------------------------------------------------|
| on Case<br>Management.                                           |                                                                                                    |
| 3. From the Client –<br>Case Management<br>List page, select the | Add Case                                                                                                    |
| + Auu Case Bullon.                                               |                                                                                                    |
| 4. From the Client -                                             | Caseworker Select an option -                                                                                                    |
| Add Case<br>Management page,                                     | Goal Select an option ▼ ★                                                                                                    |
| fill in all required                                             | Status Open × - 🖈                                                                                                    |
| red star and any                                                 | Start Date         2024-11-13         ■         10:09 AM         ©         ★                                                           |
| additional/optional fields to fill in on                         | Target Date                                                                                                    |
| behalf of client:                                                | Program Select an option + -                                                                                                    |
|                                                                  | Referred from Select an option •                                                                                                    |
|                                                                  | Referred to Select an option •                                                                                                    |
|                                                                  | Contributing Factors Select an option + -                                                                                              |
|                                                                  | H Save X Cancel                                                                                                    |
| 4A. Referrals                                                    | Think of the "Referred From", "Referred To" and "Agency                                                                                |
| Beferred From /                                                  | <i>Involved/Referral</i> " fields as a journey for the client:                                                                         |
| Referred By                                                      | - <b>Referred From</b> = Where the client commenced their                                                                              |
|                                                                  | journey (likely your agency, as the agency doing the work;                                                                             |
| Note: The                                                        | the Initiate Survey will document intake-referral                                                                                      |
| Geographic Region                                                | documentation. See Referrals Training Materials for more                                                                               |
| loggle must be                                                   | information).                                                                                                    |
| l ethbridge to filter                                            |                                                                                                    |
| the Referral source                                              | - <b>Referred To</b> = Where the client is going next for additional                                                                   |
| options.                                                         | support (where (agency) are they going to get the services they require).                                                              |
| See the Referral                                                 |                                                                                                    |
| Training Material for further guidance.                          | <ul> <li>Agency Involved/Referral = Who (agency) is helping the<br/>client along the way and/or the agency actively working</li> </ul> |

| Once the options                                                                                                    | with t                                                                                   | the                        | client during the (                                                                                             | Case            | Sessi                                       | on. The                     | y are          | not         |
|----------------------------------------------------------------------------------------------------|------------------------------------------------------------------------------------------|----------------------------|----------------------------------------------------------------------------------------------------|-----------------|---------------------------------------------|-----------------------------|----------------|-------------|
| are available,                                                                                                    | necessarily the starting or ending referral points but are                               |                            |                                                                                                    | out are         |                                             |                             |                |             |
| choose the                                                                                                    | involved in the case.                                                                    |                            |                                                                                                    |                 |                                             |                             |                |             |
| appropriate                                                                                                    |                                                                                          |                            |                                                                                                    |                 |                                             |                             |                |             |
| Referred By source.                                                                                                    | 1.000                                                                                    |                            |                                                                                                    |                 |                                             |                             |                |             |
| Referred To will be                                                                                                    | Status                                                                                   | Co                         | prrectional Facility - Lethbric                                                                                 | lge Cor         | rectional (                                 | Centre                      |                |             |
| left blank until                                                                                                    | Start Date                                                                               | Ho                         | ospital - Chinook Regional H                                                                                    | lospital        |                                             |                             |                | > <b>*</b>  |
| "Procedure to                                                                                                    | Target Date                                                                              | Ho                         | ousing Services - Elsie's Ho                                                                                    | use             |                                             |                             |                |             |
| Close a Goal                                                                                                    | larget Date                                                                              | Ho                         | ousing Services - Canadian                                                                                      | Mental          | Health As                                   | sociation                   |                |             |
| Section below.                                                                                                    | Program                                                                                  | Ho                         | ousing Services - Lethbridge                                                                                    | e Housi         | ng Author                                   | ity                         |                |             |
|                                                                                                    |                                                                                          | Но                         | ousing Services - Family Tie                                                                                    | es Asso         | ciation                                     |                             |                | -           |
|                                                                                                    | Referred from                                                                            | Se                         | elect an option                                                                                                 |                 |                                             |                             |                | * <b>Y</b>  |
| 5. Select the case<br>worker that is<br>working with the<br>client.                                                                                                    | Casewo                                                                                   | rke                        | Select an                                                                                                    | optio           | on                                          | •                           | *              |             |
| 6 Soloot the                                                                                                    |                                                                                          |                            |                                                                                                    |                 |                                             |                             |                |             |
| annronriate goal the                                                                                                    | Goal                                                                                     | Sel                        | ect an option                                                                                                   |                 |                                             | - 🛨 ★                       | 7              |             |
|                                                                                                    |                                                                                          |                            | oct un option                                                                                                   |                 |                                             |                             |                |             |
| client is trying to                                                                                                    |                                                                                          |                            |                                                                                                    |                 |                                             |                             |                |             |
| client is trying to achieve.                                                                                                    |                                                                                          |                            |                                                                                                    |                 |                                             |                             |                |             |
| client is trying to achieve.                                                                                                    |                                                                                          |                            |                                                                                                    |                 |                                             |                             |                |             |
| client is trying to achieve.                                                                                                    |                                                                                          |                            |                                                                                                    |                 |                                             |                             |                |             |
| client is trying to<br>achieve.<br>*Note – If ther                                                                                                    | e are several                                                                            | l goi                      | als that a client i                                                                                             | is try          | ring to                                     | pursue                      | e, a Ca        | ase         |
| client is trying to<br>achieve.<br>*Note – If ther<br>Manage                                                                                                    | e are several<br>ement Record                                                            | l goa<br>d wi              | als that a client i<br>ill need to be cre                                                                       | is try<br>eated | ring to<br>d for e                          | pursue<br>ach goa           | e, a Ca<br>al. | ase         |
| <pre>client is trying to achieve.  *Note – If ther Manage</pre>                                                                                                    | e are several<br>ement Record                                                            | l goa<br>d wi              | als that a client i<br>ill need to be cre                                                                       | is try<br>eated | ring to<br>d for e                          | pursue<br>ach goa           | e, a Ca<br>al. | ase         |
| client is trying to<br>achieve.<br>*Note – If ther<br>Manage                                                                                                    | e are several<br>ement Record                                                            | l goa<br>d wi              | als that a client i<br>ill need to be cre                                                                       | is try<br>eated | ring to<br>d for e                          | pursue<br>ach goa           | e, a Ca<br>al. | ase         |
| <ul> <li>client is trying to achieve.</li> <li>*Note – If ther Manage</li> <li>7. Leave "Status"</li> <li>field set to Open</li> </ul>                                                                                                    | e are several<br>ement Record<br>Status                                                  | l goa<br>d wi              | als that a client i<br>ill need to be cre                                                                       | is try<br>eated | ing to<br>d for e                           | pursue<br>ach goa           | ə, a Ca<br>əl. | ase         |
| client is trying to<br>achieve. *Note – If ther<br>Manage 7. Leave "Status" field set to Open                                                                                                    | e are several<br>ement Record<br>Status                                                  | l goa<br>d wi              | als that a client i<br>ill need to be cre                                                                       | is try<br>eatec | ing to<br>d for e<br>x v                    | pursue<br>ach goa           | e, a Ca<br>al. | ase         |
| <ul> <li>client is trying to achieve.</li> <li>*Note – If ther Manage</li> <li>7. Leave "Status" field set to Open</li> <li>8. In Start Date</li> </ul>                                                                                                    | e are several<br>ement Record<br>Status                                                  | l goa<br>d wi              | als that a client i<br>ill need to be cre                                                                       | is try<br>atec  | ring to<br>d for e                          | pursue<br>ach goa           | e, a Ca<br>al. | 3Se         |
| <ul> <li>client is trying to achieve.</li> <li>*Note – If ther Manage</li> <li>7. Leave "Status" field set to Open</li> <li>8. In Start Date field, enter the date</li> </ul>                                                                                                    | e are several<br>ement Record<br>Status<br>Status                                        | l goa<br>d wi<br>0<br>2024 | als that a client i<br>ill need to be cre<br>)pen<br>4-11-14                                                    | is try<br>eated | ring to<br>d for e<br><b>x v</b><br>8:10 A  | pursue<br>ach goa           | e, a Ca<br>al. | ase<br>() * |
| <ul> <li>client is trying to achieve.</li> <li>*Note – If ther Manage</li> <li>7. Leave "Status"</li> <li>field set to Open</li> <li>8. In Start Date field, enter the date the Case</li> </ul>                                                                                                    | e are several<br>ement Record<br>Status<br>Start Date                                    | l goa<br>d wi<br>C<br>2024 | als that a client i<br>ill need to be cre<br>Open<br>4-11-14                                                    | is try<br>eated | ring to<br>d for e<br><b>x -</b><br>8:10 A  | pursue<br>ach goa<br>★      | e, a Ca<br>al. | ase<br>() * |
| <ul> <li>client is trying to achieve.</li> <li>*Note – If ther Manage</li> <li>7. Leave "Status" field set to Open</li> <li>8. In Start Date field, enter the date the Case Management record</li> </ul>                                                                                                    | e are several<br>ement Record<br>Status<br>Status                                        | l goa<br>d wi<br>0<br>2024 | als that a client i<br>ill need to be cre<br>)pen<br>4-11-14                                                    | is try<br>eated | ing to<br>d for e<br><b>x v</b><br>8:10 A   | pursue<br>ach goa           | e, a Ca<br>al. | ase<br>() * |
| <ul> <li>client is trying to achieve.</li> <li>*Note – If ther Manage</li> <li>7. Leave "Status"</li> <li>field set to Open</li> <li>8. In Start Date field, enter the date the Case Management record is being created.</li> </ul>                                                                                                    | e are several<br>ement Record<br>Status<br>Start Date                                    | l goa<br>d wi              | als that a client i<br>ill need to be cre<br>Open<br>4-11-14                                                    | is try<br>eated | ring to<br>d for e<br><b>x v</b><br>8:10 A  | pursue<br>ach goa<br>★      | e, a Ca<br>al. | ase<br>() * |
| <ul> <li>client is trying to achieve.</li> <li>*Note – If ther Manage</li> <li>7. Leave "Status" field set to Open</li> <li>8. In Start Date field, enter the date the Case Management record is being created.</li> </ul>                                                                                                    | e are several<br>ement Record<br>Status<br>Status                                        | l goa<br>d wi<br>2024      | als that a client i<br>ill need to be cre<br>)pen<br>4-11-14                                                    | is try<br>eated | ing to<br>d for e<br><b>x v</b><br>8:10 A   | pursue<br>ach goa           | e, a Ca<br>al. | ase         |
| <ul> <li>client is trying to achieve.</li> <li>*Note – If ther Manage</li> <li>7. Leave "Status"</li> <li>field set to Open</li> <li>8. In Start Date field, enter the date the Case Management record is being created.</li> <li>9. In the Program</li> </ul>                                                                                                    | e are several<br>ement Record<br>Status<br>Start Date                                    | l goa<br>d wi              | als that a client i<br>ill need to be cre<br>Open<br>4-11-14                                                    | is try<br>eated | ring to<br>d for e<br><b>x v</b><br>8:10 A  | pursue<br>ach goa           | e, a Cá<br>al. | ase<br>() * |
| <ul> <li>client is trying to achieve.</li> <li>*Note – If ther Manage</li> <li>7. Leave "Status"</li> <li>field set to Open</li> <li>8. In Start Date field, enter the date the Case Management record is being created.</li> <li>9. In the Program field, enter the</li> </ul>                                                                                                    | e are several<br>ement Record<br>Status<br>Start Date<br>Program                         | l goa<br>d wi<br>2024      | als that a client i<br>ill need to be cre<br>Open<br>4-11-14<br>Select an option                                | is try<br>eated | ing to<br>d for e<br><b>x v</b><br>8:10 A   | pursue<br>ach goa<br>*<br>M | e, a Ca<br>al. | ase<br>() * |
| <ul> <li>client is trying to achieve.</li> <li>*Note – If ther Manage</li> <li>7. Leave "Status"</li> <li>field set to Open</li> <li>8. In Start Date field, enter the date the Case Management record is being created.</li> <li>9. In the Program field, enter the program that is</li> </ul>                                                                                                    | e are several<br>ement Record<br>Status<br>Start Date<br>Program                         | l goa<br>d wi<br>2024      | als that a client i<br>ill need to be cre<br>Open<br>4-11-14<br>Select an option                                | is try<br>eated | ring to<br>d for ea<br><b>x •</b><br>8:10 A | pursue<br>ach goa<br>*      | e, a Ca<br>al. | ase<br>() * |
| <ul> <li>client is trying to achieve.</li> <li>*Note – If ther Manage</li> <li>7. Leave "Status"</li> <li>field set to Open</li> <li>8. In Start Date field, enter the date the Case Management record is being created.</li> <li>9. In the Program field, enter the program that is funding the services in the services in the time the services in the time time time time time time time tim</li></ul> | e are several<br>ement Record<br>Status<br>Status<br>Start Date<br>Program<br>erred from | l goa<br>d wi<br>2024      | als that a client i<br>ill need to be cre<br>open<br>4-11-14<br>Select an option<br>Reaching Hom                | is try<br>eated | ring to<br>d for e<br><b>x v</b><br>8:10 A  | pursue<br>ach goa<br>*<br>M | e, a Ca<br>al. | ase<br>() * |
| <ul> <li>client is trying to achieve.</li> <li>*Note – If ther Manage</li> <li>7. Leave "Status"</li> <li>field set to Open</li> <li>8. In Start Date field, enter the date the Case Management record is being created.</li> <li>9. In the Program field, enter the program that is funding the services provided to client</li> </ul>                                                                    | e are several<br>ement Record<br>Status<br>Start Date<br>Program<br>erred from           | l goa<br>d wi<br>2024      | als that a client i<br>ill need to be cre<br>Open<br>4-11-14<br>Select an option<br>Reaching Hom<br>OSSI Funded | is try<br>eated | ring to<br>d for e<br><b>x v</b><br>8:10 A  | pursue<br>ach goa           | e, a Ca<br>al. | ase<br>() * |

| (Reaching Homes or OSSI).                                                        |                                                                     |                                                                                                    |  |  |  |
|----------------------------------------------------------------------------------|---------------------------------------------------------------------|----------------------------------------------------------------------------------------------------|--|--|--|
| 10. Pick the<br>Contributing<br>Factors that are<br>related to the main<br>Goal. | Contributing Factors                                                | Select an option + -                                                                                                    |  |  |  |
| *Note – Contributing<br>pre-enter                                                | g Factors will only ap<br>red in the Various Fa                     | opear in the dropdown box if they have been<br>ctors option, see example below:                                              |  |  |  |
| 11. Various Factors<br>(Contributing                                             | Client - Vari                                                       | ous Factors                                                                                                    |  |  |  |
| Factors) option,<br>navigate to Client                                           | Contributing Factors                                                | Behavioural Risk Factors V                                                                                                   |  |  |  |
| Information drop<br>down list > Various                                          | Showing 0 to 0 of 0 entries   Show 10 🗸 entries                     |                                                                                                    |  |  |  |
| Factors > + Add                                                                  | Contributing Factor                                                 | No data is avai                                                                                                    |  |  |  |
| Contributing Factor                                                              |                                                                     |                                                                                                    |  |  |  |
|                                                                                  | • Add Contributing Fa                                               | ctor                                                                                                    |  |  |  |
|                                                                                  | 1                                                                   |                                                                                                    |  |  |  |
| *Note – Once selec<br>Client – Add Case N<br>Facto                               | cting a Contributing l<br>lanagement page ar<br>prs show up when in | Factor from Various Factors page, return to<br>ad will see the selected option from Various<br>putting Contributing Factors. |  |  |  |
|                                                                                  |                                                                     |                                                                                                    |  |  |  |

| 12. Click Save | lient - Add          | Case Management           |
|----------------|----------------------|---------------------------|
|                | Caseworker           | Manager, Case × • ★       |
|                | Goal                 | Conflict Resolution × • ★ |
|                | Status               | Open × • 🖈                |
|                | Start Date           | 2024-11-14 🗃 8:35 AM 💿 ★  |
|                | Target Date          |                           |
|                | Program              | ×OSSI Funded -            |
|                | Referred from        | Select an option •        |
|                | Referred to          | Select an option •        |
|                | Contributing Factors | ×Anger Management + -     |
|                |                      | Kave X Cancel             |
|                |                      |                           |

- The Process presented above is one of 2 ways to create a Case Management profile in HIFIS. Another quick process to add a Case Management profile is navigating to Front Desk > Case Management > + Add Case.
- Once the Goal for case management has been inputted, activities performed to meet the goal can be entered as a *Case Session*.

# \*Note – To perform this process there must already be a pre-existing client profile already entered in the system.

# Procedure to Add a Case Session

| Action             |                                                              |
|--------------------|--------------------------------------------------------------|
| 1. From the Client | Client - Case Management List                                |
| Management         | Open Closed All                                              |
| drop down list,    |                                                              |
| click on Case      | Show 10 v entries Filter items                               |
| Management.        | Caseworker   Service Provider   Goal   Status    Action      |
| This will display  | Open                                                         |
| the Client – Case  | Target Date: N/A                                             |
| Management List    |                                                              |
| with the case you  |                                                              |
| had just           |                                                              |
| previously         |                                                              |
| entered and save.  |                                                              |
| 2. Select the      |                                                              |
| Display icon to    |                                                              |
| enter the Display  |                                                              |
| Case               |                                                              |
| Management         |                                                              |
| page.              |                                                              |
| 3. From the        | Display Case Management                                      |
| Display case       |                                                              |
| Management         | Details Sessions Documents Case Comments                     |
| page, select the   |                                                              |
| Sessions tab and   | Showing 0 to 0 of 0 entries   Show 10 v entries Filter items |
| click on + Add     | Activity 🗘 Date 🎗 Gaseworker 🗘                               |
| Session button.    | No data is available in the                                  |
|                    | table                                                        |
|                    |                                                              |

| 4. From the Client           | Goal                          | Conflict Resolution                     |      |             |            |
|------------------------------|-------------------------------|-----------------------------------------|------|-------------|------------|
| - Add Case                   |                               |                                         |      |             |            |
| Session page, fill           | Activity                      | Select an option                        |      | * *         |            |
| in all required              |                               |                                         |      |             |            |
| fields marked                | Description                   |                                         |      |             |            |
| with a <mark>red star</mark> |                               |                                         |      |             |            |
| and any                      |                               |                                         |      |             |            |
| additional/option            |                               |                                         |      |             |            |
| al fields to fill in         |                               |                                         |      |             |            |
| on behalf of                 |                               |                                         |      |             |            |
| client:                      |                               |                                         |      |             | A          |
|                              | Date and Time                 | 2024-11-14                              |      | 9:03 AM     | • *        |
|                              |                               | Furner de d'Ence                        |      |             |            |
|                              |                               | Expended lime                           | 1    |             |            |
|                              | Hours                         | 0                                       |      |             |            |
|                              | Minutes                       | 0                                       | ]    |             |            |
|                              | Caseworker                    | Select an option 🔹 🖈                    |      |             |            |
|                              | Responsibility                | Select an option •                      |      |             |            |
|                              | Agency Involved /<br>Referral | Select an option                        | •    |             |            |
|                              | Client Present                | No                                      |      |             |            |
|                              | Family Present                | No                                      |      |             |            |
| *Noto The sole               | atad Gaal from a              | dding a Casa Casl                       |      | outomotical | lypopulato |
|                              | when a                        | dding a Case Goal<br>dding a Case Sessi | n    | automatiCal | ιγρομαίαι  |
|                              | wiiell d                      |                                         | ,,,, |             |            |
|                              |                               |                                         |      |             |            |

| 5. Select what the Activity was                                           | Activity      | Select an option                                                      |
|---------------------------------------------------------------------------|---------------|-----------------------------------------------------------------------|
|                                                                           | scription     |                                                                       |
|                                                                           |               | Accompaniment to Appointments / Services                              |
|                                                                           |               | Advocacy                                                              |
|                                                                           |               | Assessment                                                            |
|                                                                           |               | Assistance with Decision Making                                       |
|                                                                           |               | Case Conferencing / Consultation                                      |
|                                                                           | _             |                                                                       |
| 6. Input any<br>comments or<br>details towards the<br>activity (optional) | Description   |                                                                       |
| 7. Select the Case<br>Worker that was<br>involved in the<br>Activity      | Caseworke     | er Select an option •                                                 |
| 8. Click Save                                                             | H Save        |                                                                       |
| *Note – Once the                                                          | Session has b | een saved to a Case Management record, the goal<br>cannot be changed. |

#### Procedure to Add a Document

\*Please Note - Service providers should only upload documents to HIFIS that help clients navigate the system of supports. This information must be uploaded to modules in the *Client Management* drop down menu of the application (with the exception of consent forms, which can be uploaded on the Client Vitals page when creating or after creating a new client). The following process is for Case Management testing only, other modules that have a "Documents" upload process include:

- Housing Placements > Housing Placement Details > Documents
- Housing Loss Prevention > Housing Loss Prevention Details > Documents
- Incidents > Add Incidents > Attachments

| Action          |                                                                |
|-----------------|----------------------------------------------------------------|
| 1. From the     | Client - Case Management List                                  |
| Client          | Open Closed All                                                |
| Management      |                                                                |
| drop down list, | Show 10 v entries                                              |
| click on Case   | Caseworker   Service Provider   Goal   Status   Action  Action |
| Management      | Manager, Case City of Lethbridge Conflict Resolution           |
| and             | Target Date: N/A                                               |
| navigate/click  |                                                                |
| on Display      |                                                                |
| Case            |                                                                |
| Management      |                                                                |
| ICON            | Diamlay Case Management                                        |
| 2. On the       | Display Case Management                                        |
| Display Case    | Details Sessions Documents Case Comments                       |
|                 |                                                                |
| and click on    | Show 10 v entries Filter ite                                   |
| Documents >     | Existing Attachments                                           |
| Select a file / | No data is available in the table                              |
| Browse to find  |                                                                |
| the             |                                                                |
| documents       | Documents Select a file Browse ★                               |
| you want to     |                                                                |
| upload to this  |                                                                |
| case.           | H Save                                                         |
|                 |                                                                |
| 3. Click Save   | H Save                                                         |
|                 |                                                                |
|                 |                                                                |

\*Note – Scanned client identification documents (Driver's License, Passport etc.) are useful documents to store in this module. However, a client's health records are prohibited from being uploaded into HIFIS.

\*Note – Users can multi-select files for a maximum of 5MB per upload. Not all file types are permitted (e.g. pptx).

| Action                               |                   |                        |                  |            |
|--------------------------------------|-------------------|------------------------|------------------|------------|
| 1. From the                          | Client - Cas      | e Managemer            | nt List          | 0          |
| Client                               | Open Closed All   |                        |                  |            |
| Management                           |                   |                        |                  |            |
| drop down list,                      | Show 10 🗸 entries |                        | Filter iten      | 15         |
| click on Case                        | Caseworker \$     | Service Provider       | I 🔷 Status       | ♦ Action ♦ |
| Management                           | Manager, Case     | City of Lethbridge Cor | flict Resolution | lata: N/A  |
| and                                  |                   |                        | Target L         |            |
| navigate/click                       |                   |                        |                  | 1          |
| on Display                           |                   |                        |                  |            |
| Case                                 |                   |                        |                  |            |
| Management                           |                   |                        |                  |            |
| 10011                                | Disular           | M.                     |                  | - 4        |
| 2. On the<br>Display Case            | Display           | Case Ma                | anagemei         | าเ         |
| Management<br>page, navigate         | Details Se        | essions Docume         | ts Case Comm     | ents       |
| and click on<br>Case<br>Comments > + | Show 10 🗸         | entries                |                  | F          |
| Add Comment                          | Date              | ¢                      | User 🔇           | Subject    |
|                                      | No data is        | available in the table |                  |            |
|                                      |                   |                        |                  |            |
|                                      | Add Cor           | mment                  |                  |            |

# Procedure to Add a Case Comment (Case Notes)

| 3. Enter a                                                                                   | Client - Add Case Comment                  |                                                                                                    |     |  |  |  |  |  |
|----------------------------------------------------------------------------------------------|--------------------------------------------|----------------------------------------------------------------------------------------------------|-----|--|--|--|--|--|
| subject for<br>Case                                                                          | Subject                                    | Anger Management                                                                                                    |     |  |  |  |  |  |
| Comment and<br>proceed with<br>entering<br>Comments.                                         | Comments                                   | Edit • Insert • Format • View • Table •     • • • • • Font Sizes • A • A • B I U •     • • • • • • • • • • • • • • • • • • • | *   |  |  |  |  |  |
|                                                                                              |                                            | Save Cancel                                                                                                    |     |  |  |  |  |  |
| 4. Click Save<br>once you have<br>completed<br>adding Subject<br>and<br>Comments to<br>case. | Save Save                                  |                                                                                                    |     |  |  |  |  |  |
|                                                                                              |                                            |                                                                                                    |     |  |  |  |  |  |
| *Note – Whe<br>in                                                                            | n going back to Dis<br>volved in the activ | splay Case Comments, the caseworker who<br>rity will show up as under User Name.                                             | Nas |  |  |  |  |  |

# Procedure to close a Goal

| Action      |                   |                    |                       |                  |            |
|-------------|-------------------|--------------------|-----------------------|------------------|------------|
| 1. Navigate | Client - Ca       | ase Manag          | ement List            |                  | 8          |
| to client   | Open Closed All   |                    |                       |                  |            |
| record/pro  |                   |                    |                       |                  |            |
| file and    | Show 10 🗸 entries |                    |                       | Filter items     |            |
| navigate to | Caseworker        | Service Provider   | Goal                  | ♦ Status         | ♦ Action ♦ |
| Client      | Manager, Case     | City of Lethbridge | Conflict Resolution   | Open<br>n        | 📼 💉        |
| Manageme    |                   |                    |                       | Target Date: N/A |            |
| nt drop     |                   |                    |                       |                  |            |
| down list   |                   |                    |                       |                  |            |
| and select  |                   |                    |                       |                  |            |
| Case        |                   |                    |                       |                  |            |
| Manageme    |                   |                    |                       |                  |            |
| nt, select  |                   |                    |                       |                  |            |
| Edit icon.  |                   |                    |                       |                  |            |
| 2. On the   | Status            |                    | Select an on          | tion •           |            |
| Client -    |                   |                    | Select all op         |                  |            |
| Edit Case   |                   |                    |                       |                  |            |
| Manageme    | Contributing      | J Factors          |                       |                  |            |
| nt >        |                   |                    |                       |                  |            |
| Details     |                   |                    | Open                  |                  |            |
| page,       | Start Date        |                    | Closed Suc            |                  |            |
| navigate    |                   |                    | Closed - Suc          | .Cess            |            |
| down to     |                   |                    | Closed - Goa          | al(s) not met    |            |
| Status      |                   |                    |                       |                  |            |
| arop aown   |                   |                    |                       |                  |            |
|             |                   |                    |                       |                  |            |
| 3. Add the  | Referred from     | Hospital - Chinoo  | k Regional Hospital   |                  | × - 🔻      |
| Referred    |                   |                    |                       |                  |            |
| Toffeld     | Referred to       | Disability Service | s - Ability Employmer | nt               | × - 🔻      |
| 1 Change    |                   |                    |                       |                  |            |
| 4. Change   | Status            |                    | Closed - Suc          | ccess 🗙 🛪 🚽      | r          |
| field to    |                   |                    | l                     |                  |            |
| Closed      |                   |                    |                       |                  |            |
|             |                   |                    |                       |                  |            |
| Closed      |                   |                    |                       |                  |            |
|             |                   |                    |                       |                  |            |
| Guar(s) nut |                   |                    |                       |                  |            |
| 5 Click     |                   |                    |                       |                  |            |
| Sovo        | H Save            |                    |                       |                  |            |
| Save        |                   |                    |                       |                  |            |

| 6. Navigate           | Client - Case Mana                                                                   | gement List                           |                                              | 0         |                 |
|-----------------------|--------------------------------------------------------------------------------------|---------------------------------------|----------------------------------------------|-----------|-----------------|
| back to               | Open Closed All                                                                      |                                       |                                              |           |                 |
| Case                  | Show 10 Mantrian                                                                     |                                       | Filter items                                 |           |                 |
| Manageme              | Caseworker    Service Provider                                                       | Goal                                  | ♦ Status                                     | Action \$ |                 |
| nage –                |                                                                                      | Substance                             | Closed - Success                             |           |                 |
| Client                | Case Manager, Shelter City of Lethbridge                                             | Abuse/Addiction                       | Target Date: N/A                             |           |                 |
| Manageme<br>nt > Case | Manager, Case City of Lethbridge                                                     | Conflict Resolution                   | Closed - Goal(s) not met<br>Target Date: N/A |           |                 |
| Manageme              | Manager, Case City of Lethbridge                                                     | Crisis Intervention                   | Closed - Goal(s) not met<br>Target Date: N/A |           |                 |
| Case                  |                                                                                      |                                       |                                              |           |                 |
| Manageme              |                                                                                      |                                       |                                              |           |                 |
| nt List to            |                                                                                      |                                       |                                              |           |                 |
| review                |                                                                                      |                                       |                                              |           |                 |
| Open,                 |                                                                                      |                                       |                                              |           |                 |
| closed or             |                                                                                      |                                       |                                              |           |                 |
| All entries.          | Due e a deux de Aslasia inistera                                                     | · · · · · · · · · · · · · · · · · · · | antiana and Easter                           |           |                 |
| 6.<br>Administer      | The Survey module in L                                                               | ing a Survey: Initi                   | ation and Exit                               |           | aliant          |
| the Fyit              | (Initiation survey) and wh                                                           | en vou refer a cli                    | ient out / close th                          | ceive a   | ) (Fyit         |
| survey to             | survey). We have demons                                                              | trated the proces                     | s below with Fxit.                           | but the   | steps           |
| participant           | are the same for both.                                                               |                                       | ,                                            |           |                 |
| s.                    |                                                                                      |                                       |                                              |           |                 |
|                       | *Please Note – Ensure yo                                                             | u stay in the Clie                    | nt's Profile/Vitals                          | page to   | begin           |
|                       | proceeding the step for ad                                                           | ministering a surv                    | ey as you will neec                          | to acce   | ss the          |
|                       | Survey through Client Man                                                            | agement.                              |                                              |           |                 |
|                       | *Please Note – When per                                                              | forming the "Wai                      | rm Transfer – Prog                           | gram Ch   | ange"           |
|                       | survey, when referring ou closing a case file.                                       | it to a housing s                     | upport, this is ar                           | nother st | tep in          |
|                       |                                                                                      |                                       |                                              |           |                 |
|                       |                                                                                      |                                       |                                              |           |                 |
|                       |                                                                                      |                                       |                                              |           |                 |
|                       |                                                                                      |                                       |                                              |           |                 |
|                       |                                                                                      |                                       |                                              |           |                 |
|                       |                                                                                      |                                       |                                              |           |                 |
|                       |                                                                                      |                                       |                                              |           |                 |
|                       |                                                                                      |                                       |                                              |           |                 |
|                       |                                                                                      |                                       |                                              |           |                 |
|                       |                                                                                      |                                       |                                              |           |                 |
|                       |                                                                                      |                                       |                                              |           |                 |
|                       | * <i>Please Note</i> – When per<br>survey, when referring ou<br>closing a case file. | forming the "Waı<br>ıt to a housing s | rm Transfer – Prog<br>support, this is ar    | gram Cha  | ange"<br>:ep in |

| Action            |                                        |   |             |                                   |                |
|-------------------|----------------------------------------|---|-------------|-----------------------------------|----------------|
| 1. From           | Client Information                     | • | Client      | t - Details                       |                |
| the Client        | Client Management                      | - | Unem        | Details                           |                |
| – Details         | Admissions                             |   | Vitals      | Contact Info Physical App         | earance Langua |
| page,<br>navigate | Appointments<br>Bulletins              | • |             | Consent Type                      | Explicit       |
| over to the       | Calls and Visits Log                   | 0 |             | Full Name                         | Jack Sparrow   |
| Client            | Case Management                        | 0 |             | Gender                            | Male           |
| Managem           | Conflicts                              | 0 |             | Alias                             |                |
| ent drop<br>down  | Coordinated Access<br>Diversion        |   |             | File Number                       | 000000003      |
| menu and          | Food Banks                             | 0 |             | Date of Birth                     | 1975-07-17     |
| select the        | Goods and Services<br>Group Activities | • |             | Date of Birth Known               | Yes            |
| ontion            | Housing Loss Prevention                |   |             | Approximate Age                   | 49             |
| 001011.           | Housing Placements<br>Incidents        | 0 |             | Information Verified              | No             |
|                   | Medication Dispensing                  |   |             | Country of Birth                  | N/A            |
|                   | Programs<br>Service Restrictions       |   |             | Disability                        | No             |
|                   | <u>SPDAT</u>                           | • |             | MedicAlert                        | No             |
|                   | Storage                                | • |             |                                   |                |
|                   | <u>Surveys</u><br>Turn Aways           |   |             | Veteran Status                    | Not a Veteran  |
|                   | VAT                                    |   |             | Citizenship/Immigration<br>Status | Canadian Citiz |
| 2. From           | Client - Surve                         | у |             |                                   |                |
| the Client        |                                        | - |             |                                   |                |
| – Survey          | Complete New Survey                    |   |             |                                   |                |
| page,<br>oliok on | Show 10 to optrice                     |   |             | Filt                              | ter items      |
| the drop          | Survey                                 | ۵ | Service Pro | vider 🔷 Date Taken                | Action         |
| down              |                                        |   | No data is  | available in the table            |                |
| arrow next        |                                        |   |             |                                   |                |
| to the            |                                        |   |             |                                   |                |
| "Complet          |                                        |   |             |                                   |                |
| e New             |                                        |   |             |                                   |                |
| Survey"           |                                        |   |             |                                   |                |
| tab.              |                                        |   |             |                                   |                |

| 3. In the<br>"Survey"                                                                                                    | Client - Survey                                                                                                    |
|----------------------------------------------------------------------------------------------------|----------------------------------------------------------------------------------------------------|
| field, click                                                                                                    | Complete New Survey                                                                                                    |
| box<br>"Select ar                                                                                                    | Survey Select an option                                                                                                    |
| and selec<br>your<br>option and<br>then click<br>"+ Begin<br>Survey".                                                                          | t Follow-Up Interview<br>Initiate Services- Suitability Response<br>Program Completion - Warm Transfer- Exit<br>Survey Date Taken & Action                                                                                                    |
| 4. After<br>selecting<br>this<br>option,<br>the survey<br>will<br>prompt<br>open and<br>can begin<br>filling in al<br>the fields<br>available. | Take Survey         Program Completion - Warm Transfer- Ex         Date Taken       2025-03-10         * Question       \$         1       What agency do you represent?         2       What is this survey for?         3       What is the participant's last date of service with your agency?         4       What supports/services were provided to this individual by your agency? |
| 5. Once<br>you have<br>filled in all<br>the fields<br>of the<br>survey,<br>click Save                                                          | ► Save                                                                                                    |

| 6. Once<br>clicking  | Client - Survey                                   |                           |
|----------------------|---------------------------------------------------|---------------------------|
| Save, you<br>will be | Complete New Survey                               |                           |
| redirected           | Show 10 v entries                                 | Filter items              |
| back to              | Survey   Service                                  | Provider                  |
| Survey               | Initiate Services- Suitability Response City of L | .ethbridge 2025-02-25 📱 🖍 |
| page                 |                                                   |                           |
| showing              |                                                   |                           |
| that the             |                                                   |                           |
| survey has           |                                                   |                           |
| been                 |                                                   |                           |
| complete             |                                                   |                           |
| d. All               |                                                   |                           |
| surveys              |                                                   |                           |
| will now             |                                                   |                           |
| stay with            |                                                   |                           |
| the client           |                                                   |                           |
| in Client –          |                                                   |                           |
| Survey.              |                                                   |                           |
|                      |                                                   |                           |
|                      |                                                   |                           |

# Procedure to Add Multiple Goal Session

This module will be utilized for client's that have sub-goals to a main goal that they are looking to achieve. For example, if a client has a main goal for wanting to become Financially stable, the Multiple Goal Sessions would be utilized to categorize sub-goals such as Employment, Budget, Applications etc. that can be entered to reach their main goal.

\*Note – To perform this function successfully, the Client Status (Display Case Management) must be set as OPEN. Goals (2 or more) must be previously created separately before proceeding with function.

| Action         |               |                      |                            |                  |                               |          |
|----------------|---------------|----------------------|----------------------------|------------------|-------------------------------|----------|
| 1. From the    | Client        | - Ca                 | se Manage                  | ement List       | t                             | 8        |
| Client –       |               |                      | 0                          |                  |                               |          |
| Details main   | Open Closed   | IIA t                |                            |                  |                               |          |
| page,          | Show 10 👻 er  | ntries               |                            |                  | Filter items                  |          |
| navigate to    | Caseworker    |                      | Service Provider           | Goal             | Status                        | Action 4 |
| Client         |               |                      | _                          |                  | Open                          |          |
| Management     | Manager, Case |                      | City of Lethbridge         | Employment Ma    | intenance<br>Target Date: N/A |          |
| > Case         |               |                      |                            | Substance        | Open                          |          |
| Management     | Manager, Case |                      | City of Lethbridge         | Abuse/Addiction  | Target Date: N/A              |          |
| > + Client -   |               |                      |                            |                  |                               |          |
| Multiple Goal  |               |                      |                            |                  |                               |          |
| Session        | • Add Case    | O Cli                | ent - Multiple Goal Ses    | sion             |                               | -du      |
|                |               |                      |                            |                  |                               |          |
| 2. In the      | Client -      | Multi                | ple Goal Se                | ssion            |                               |          |
| Client –       |               | Goals                | Select an option           |                  | + - *                         |          |
| Multiple Goal  |               |                      |                            |                  |                               |          |
| Session, fill  |               | Activity             | Select an option           | ÷ *              |                               |          |
| in all         | Des           | cription             |                            |                  |                               |          |
| required       |               |                      |                            |                  |                               |          |
| fields and     |               |                      |                            |                  |                               |          |
| optional       |               |                      |                            |                  |                               |          |
| (*Note –       |               |                      |                            |                  | 1.                            |          |
| previously     | Date a        | nd Time              | 2024-11-15                 | 9:47 AM          | •                             |          |
| inputted       |               |                      |                            |                  |                               |          |
| goals must     |               |                      | Expended Time - Total      |                  |                               |          |
| have Status    |               | Hours                | 0                          |                  |                               |          |
| set to Open).  | I             | Minutes              | 0                          |                  |                               |          |
|                |               |                      |                            |                  |                               |          |
|                |               |                      | Split time equally between | en goals         |                               |          |
|                | Cas           | eworker              | Select an option           | * *              |                               |          |
|                | Respo         | nsibilitv            | Select an option           | •                |                               |          |
|                |               | ,                    |                            |                  |                               |          |
|                | Agency In     | volved /<br>Referral | Select an option           | Ŧ                |                               |          |
| 3. In the      |               |                      |                            |                  |                               |          |
| Goals field,   | Goals         | Selec                | t an option                |                  | + -                           | *        |
| select the     |               |                      |                            |                  |                               |          |
| relevant       | Activity      | Empl                 | oyment Maintena            | nce - Manager,   | Case                          |          |
| goals from     |               | Subst                | tance Abuse/Add            | iction - Manager | , Case                        |          |
| the drop       |               | I                    |                            | 5                | [                             |          |
| down list or   |               |                      |                            |                  |                               |          |
| click Select   |               |                      |                            |                  |                               |          |
| All button (+) |               |                      |                            |                  |                               |          |

| to select all<br>the goals<br>created for<br>client.                                          |                        |                        |      |                 |        |   |   |
|-----------------------------------------------------------------------------------------------|------------------------|------------------------|------|-----------------|--------|---|---|
| 4. Enter the<br>sessions<br>Activity and if<br>applicable,<br>enter a                         | Activity<br>escription | Select an option       |      | La convic       | ]★<br> |   |   |
| description<br>of Activity.                                                                   |                        | Advocacy               |      | iments / Servic |        |   |   |
|                                                                                               |                        | Assessment             |      |                 |        |   |   |
|                                                                                               |                        | Assistance with Decisi | on N | laking          |        |   |   |
|                                                                                               |                        | Case Conferencing / C  | ons  | ultation        |        |   |   |
|                                                                                               | and Time               | Case Planning          |      |                 | -      |   |   |
| 5. Confirm                                                                                    |                        |                        |      |                 |        |   |   |
| Date and                                                                                      | Date and Time          | 2024-11-15             |      | 9:47 AM         |        | © | * |
| Time of the<br>Activity, and<br>if needed,<br>you can<br>change the<br>date/time<br>manually. |                        |                        |      |                 |        |   |   |

| 6. Indicate, in | Ex             | bended Time - Total                              |
|-----------------|----------------|--------------------------------------------------|
| hours and       | Hours          |                                                  |
| minutes,        |                |                                                  |
| how much        | Minutes        |                                                  |
| time was        |                |                                                  |
| spent on the    |                | blit time equally between goale                  |
| session         |                | spir time equally between goals                  |
| (Goal) in the   | Expended T     | me - "Employment Maintenance - Manager, Case"    |
| Expended        | Hours          |                                                  |
| Hours and       |                |                                                  |
| Expended        | Minutes        | )                                                |
| Minutes         |                |                                                  |
| fields. This    | Expended T     | me - "Substance Abuse/Addiction - Manager, Case" |
| includes the    | Hours          |                                                  |
| option to       | nours          |                                                  |
| split time      | Minutes        |                                                  |
| equally         | Windles        | 5                                                |
| between         |                |                                                  |
| goals.          | -              |                                                  |
| 7. Select the   | Caseworker     | Manager Case                                     |
| Caseworker      | Caseworker     | Manager, Case                                    |
| that was        |                |                                                  |
| assigned to     | Responsibility | Select an option *                               |
| the sessions    |                |                                                  |
| and if          |                |                                                  |
| applicable,     |                |                                                  |
| the individual  |                |                                                  |
| who was         |                |                                                  |
| responsible     |                |                                                  |
| for the         |                |                                                  |
| session         |                |                                                  |
| (eitner Client  |                |                                                  |
| or              |                |                                                  |
|                 |                |                                                  |
| ð. II           | Agency Involve | ed / Select an option 🔹                          |
| applicable,     | Refe           | ral                                              |
| Agenevier       |                |                                                  |
| Agency of       | Client Pres    | ent No                                           |
| Involved with   |                |                                                  |
| the case        |                |                                                  |
|                 | Family Pres    | ent No                                           |
| includes        |                |                                                  |
| indicating      |                |                                                  |
| indicating if   |                |                                                  |

| the client    |        |
|---------------|--------|
| and/or family |        |
| were present  |        |
| for session.  |        |
| 9. Click the  | 1      |
| Save button.  | R Save |

\*Will use Group Activities Module for clients that decline consent – Declined Anonymous

# Group Activities – Process & Procedure

This module enables users to record group activities conducted at the agency/service provider for clients. This includes activities such as a hot/cold meal, alcoholics anonymous, transportation etc.) that can be recorded.

| Action                    |                                                                                                    |
|---------------------------|----------------------------------------------------------------------------------------------------|
| 1. From the<br>HIFIS main |                                                                                                    |
| page,                     | Front Desk Communications • PiT Count • Reports • Administration • Help • My Account •                                                                                                    |
| navigate to               | Admissions Goods and Services //RONMENT                                                                                                    |
| the Front                 | Block Operations  Housing Calls and Visits Log Incidents                                                                                                    |
| Desk drop                 | Case Management Medication Dispensing                                                                                                    |
| down menu                 | Clients     Outreach       Conflicts     People       Coordinated Access     Service Restrictions                                                                                                    |
| and select                | Directory of Services Storage No data is available in the table                                                                                                    |
| Group                     | Diversion Turn Aways                                                                                                    |
| Activities.               | Encampments     Waiting Lists     Terms of Service     Support       Food Banks     • End-User Licence Agreement (EULA)     • Homelessness Learning Hub       • HIEIS     • Data Provision Agreement (DPA)     • HIEIS Liser Guide |
|                           | Rebase Notes     Contact                                                                                                    |
|                           | ACIVE - DEV ENVIRONMENT Build 4.0.60.4.C                                                                                                    |

| 2. From the         | Group Activity List      | 0                                                                                                    |
|---------------------|--------------------------|----------------------------------------------------------------------------------------------------|
| Group               | ▼ Filter: 1 Week(s) -    |                                                                                                    |
| Activities          | Show 10 v entries        | Filter items                                                                                                    |
| List page,          | Activity Name            | Date         Attendees         Geographic Region         Action         Action           2025-01-16 10:54 AIM         0         Image: Compare the second second seco |
| select the "+       |                          | 1                                                                                                    |
| Add                 | Add Activity             | -                                                                                                    |
| Activity"           |                          |                                                                                                    |
| button to           |                          |                                                                                                    |
|                     |                          |                                                                                                    |
| 3 From the          | Add Group Activi         | itv                                                                                                    |
| "Add Group          |                          |                                                                                                    |
| Activity"           | Group Activity           | Select an ontion                                                                                                    |
| page, fill in       |                          |                                                                                                    |
| all required        | Program                  | Select an option + -                                                                                                    |
| fields              | Location                 | Select an option 🔹 🔻                                                                                                    |
| a red star          | Start Date and Time      | 2025-01-22 🗮 10:20 AM 🕑 🖈                                                                                                    |
| and any             | Hours                    | 0                                                                                                    |
| fields if           | Minutes                  | 0                                                                                                    |
| applicable          | Description              |                                                                                                    |
| for<br>additional   | Reason for Service       | Select an option 🔹 🖈                                                                                                    |
| information.        | Referred from            | Select an option • 🔻                                                                                                    |
|                     | Referred to              | Select an option 👻 🔻                                                                                                    |
|                     | Geographic Region        | Select an option + -                                                                                                    |
|                     | Capture Service Location | Get current location     In Coordinates                                                                                                    |
|                     |                          |                                                                                                    |
| 4 Salaat tha        |                          | T Save Cancel                                                                                                    |
| 4. Select the Group | Group Activity           | Select an option                                                                                                    |
| Activity            | Program                  |                                                                                                    |
| provided.           |                          | After Care Group                                                                                                    |
|                     | Location                 | Alcoholics Anonymous                                                                                                    |
|                     | Start Date and Time      | Cocaine Anonymous                                                                                                    |
|                     |                          | Meal - Hot/Cold                                                                                                    |
|                     | Hours                    | Mental Health Support Group                                                                                                    |

| 5. If<br>applicable,        | Program             |       |          | Select    | an (   | option     | + |   | -   |
|-----------------------------|---------------------|-------|----------|-----------|--------|------------|---|---|-----|
| select the                  | Location            |       | Select   | an        | option |            | ; |   |     |
| that is                     |                     |       |          | Ocicci    | un     | option     |   |   |     |
| funding this                |                     |       |          |           |        |            |   |   |     |
| process and                 |                     |       |          |           |        |            |   |   |     |
| Location by                 |                     |       |          |           |        |            |   |   |     |
| which the                   |                     |       |          |           |        |            |   |   |     |
| activity took               |                     |       |          |           |        |            |   |   |     |
| place.                      |                     |       |          |           |        |            |   |   |     |
| 6. Select the               | Start Date and Time | 2025- | 01-22    |           |        | 10:20 AM   |   | G | *   |
| Start Date                  |                     |       |          |           |        | l          |   |   |     |
| and Time for                | Hours               | 0     |          |           |        |            |   |   |     |
| when the                    |                     |       |          |           | _      |            |   |   |     |
| Group                       | Minutes             | 0     |          |           |        |            |   |   |     |
| activity                    |                     |       |          |           |        |            |   |   |     |
| commenced                   |                     |       |          |           |        |            |   |   |     |
| , and the                   |                     |       |          |           |        |            |   |   |     |
| number of                   |                     |       |          |           |        |            |   |   |     |
| nours or                    |                     |       |          |           |        |            |   |   |     |
| minutes                     |                     |       |          |           |        |            |   |   |     |
| for this                    |                     |       |          |           |        |            |   |   |     |
|                             |                     |       |          |           |        |            |   |   |     |
| 7 Select the                |                     |       | -        |           |        |            |   |   | _   |
| 7. Select the<br>Reason for | Reason for Service  |       |          | Select    | an o   | ption      |   |   | • ★ |
| Service for                 |                     |       |          |           |        |            |   |   |     |
| activity                    |                     |       |          |           |        |            |   |   |     |
| 8. lf                       | Deferred from       |       |          |           |        |            |   |   |     |
| applicable.                 | Referred from       |       | Select a | an option |        | * <b>T</b> |   |   |     |
| filter the                  |                     |       |          |           |        |            |   |   |     |
| Geographic                  | Referred to         |       | Select a | an option |        | - <b>+</b> |   |   |     |
| Region for                  |                     |       |          |           |        |            |   |   |     |
| Referred                    |                     |       |          |           |        |            |   |   |     |
| From and                    |                     |       |          |           |        |            |   |   |     |
| referred To                 |                     |       |          |           |        |            |   |   |     |
| as                          |                     |       |          |           |        |            |   |   |     |
| Lethbridge                  |                     |       |          |           |        |            |   |   |     |
| to select the               |                     |       |          |           |        |            |   |   |     |
| drop down                   |                     |       |          |           |        |            |   |   |     |
| options.                    |                     |       |          |           |        |            |   |   |     |

|                    | Referral Filter              |                          |     |                |   |
|--------------------|------------------------------|--------------------------|-----|----------------|---|
|                    | Geographic<br>Region<br>City | Lethbridge<br>Lethbridge | X * |                |   |
|                    |                              |                          |     | H Filter Close |   |
| 10. Click<br>Save. | H Save                       |                          |     |                | - |

# Manage Group Activity

\*Please Note – From the Manage Group activity page, when entering a client in the "Client Name(s) filed, the cline must already be a preexisting client tin the system for this function to work.

| <u>Action</u> |                                                                                                    |   |
|---------------|----------------------------------------------------------------------------------------------------|---|
| 1. Once       | Manage Group Activity                                                                                            |   |
| clicking      | Group Activity Transport Hours 1                                                                                 |   |
| Save, user    | Owner     City of Lethbridge     Minutes     0                                                                   |   |
| will be       | Service Provider City of Lethbridge Description                                                                  |   |
| redirected    | Program OSSI-Funded Reason for Service Hot / Cold Alert                                                          |   |
| to the        | Location Mental Health - Canadian Mental Health Ass( Referred from Shelter - Lethbridge Wellness Shelter & Stabi |   |
| Manage        | Start Date and 2025-01-22 10:20 AM Referred to Outreach Services - CMHA Diversion Outreach                       |   |
| Group         |                                                                                                    |   |
| Activity      | Fedit Cancel                                                                                                    |   |
| page.         | Attendees Organizers Demographics Comments Replicate                                                             |   |
|               | Client Anonymous 0 H                                                                                             |   |
|               | Showing 0 to 0 of 0 entries   Show 10 v entries Filter items                                                     |   |
|               | Full Name Gender Otate of Birth Age Attended Remove                                                              | ٥ |
|               | No data is available in the table                                                                                |   |
|               | A Mark all as attended A Mark all as unattended                                                                  |   |
|               |                                                                                                    |   |

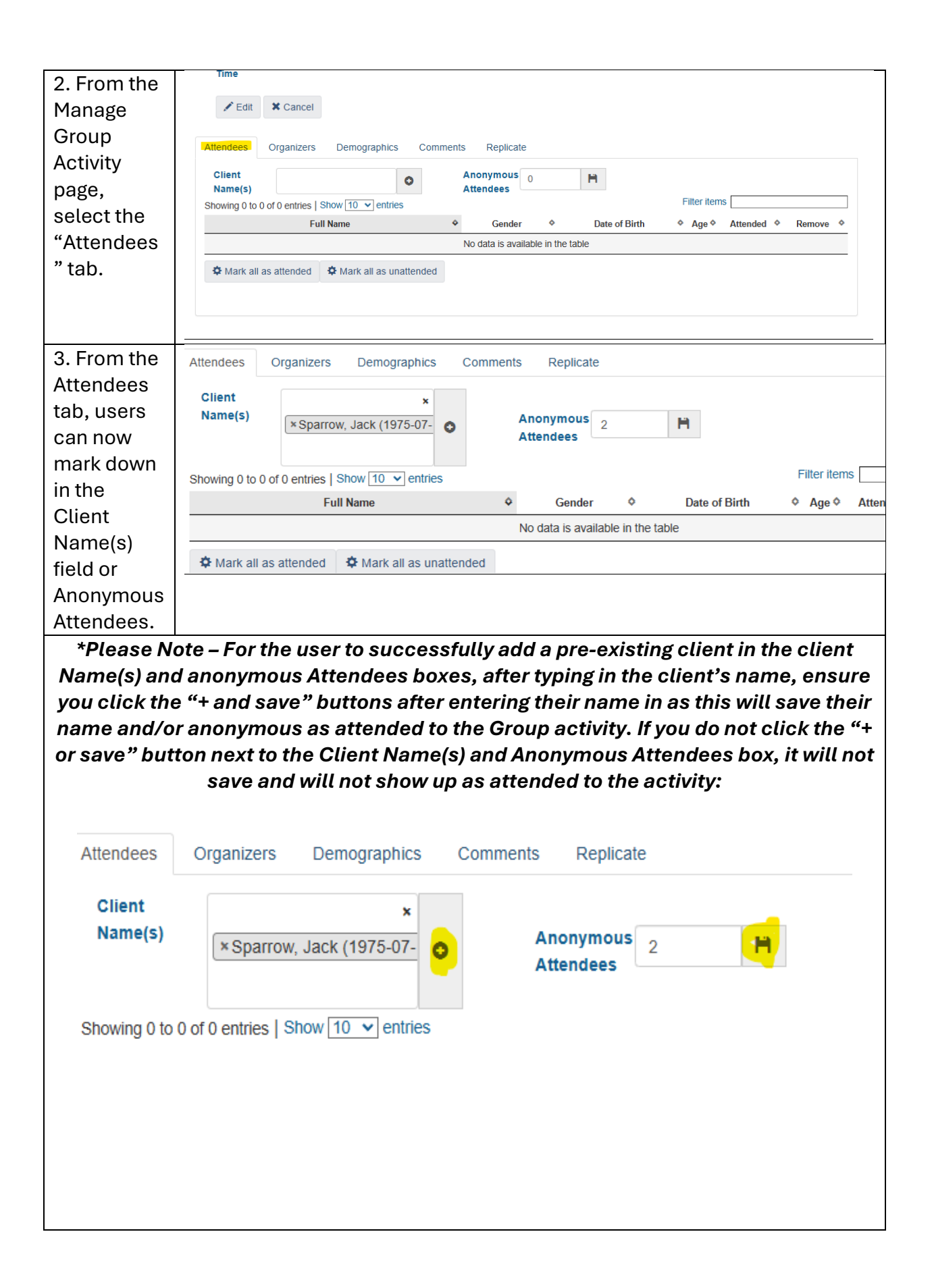

| 4. After     | Attendees Organizers Demographics Comments Replicate         |                           |  |  |  |  |  |
|--------------|--------------------------------------------------------------|---------------------------|--|--|--|--|--|
| clicking     | Client Anonymous Anonymous                                   |                           |  |  |  |  |  |
| both the     | Name(s)                                                      |                           |  |  |  |  |  |
| "+" and      | Showing 1 to 1 of 1 entries   Show 10 v entries Filter items |                           |  |  |  |  |  |
| "save"       | Full Name   Gender   Date of Birth                           | ♦ Age ♦ Attended ♦ Remove |  |  |  |  |  |
| icons for    | Sparrow, Jack Male 1975-07-17                                | 49 <b>No</b>              |  |  |  |  |  |
| client and   |                                                              |                           |  |  |  |  |  |
| anonymous    |                                                              |                           |  |  |  |  |  |
| attendees,   | C Mark all as attended                                       |                           |  |  |  |  |  |
| click on the |                                                              |                           |  |  |  |  |  |
| "Marl all as |                                                              |                           |  |  |  |  |  |
| attended"    |                                                              |                           |  |  |  |  |  |
| button       |                                                              |                           |  |  |  |  |  |
| below.       |                                                              |                           |  |  |  |  |  |
| 5. Once      | Attendees Organizers Demographics Comments Replicate         |                           |  |  |  |  |  |
| clicking     |                                                              |                           |  |  |  |  |  |
| save,        | Starr                                                        |                           |  |  |  |  |  |
| include the  | Staff × Team, Diversion Outreac                              |                           |  |  |  |  |  |
| Organizers   |                                                              |                           |  |  |  |  |  |
| and/or       | Showing 0 to 0 of 0 entries   Show 10 v entries              | Filter items              |  |  |  |  |  |
| External     | Full Name    Remove                                          |                           |  |  |  |  |  |
| Contacts     | No data is available in the table                            |                           |  |  |  |  |  |
| involved in  | External Contacts                                            |                           |  |  |  |  |  |
| the Group    | External                                                     |                           |  |  |  |  |  |
| Activity if  | Contacts<br>Showing 0 to 0 of 0 entries   Show 10 v entries  | Filter items              |  |  |  |  |  |
| applicable.  | Full Name   Remove                                           |                           |  |  |  |  |  |
| This is how  | No data is available in the table                            |                           |  |  |  |  |  |
| to indicate  |                                                              |                           |  |  |  |  |  |
| which staff  |                                                              |                           |  |  |  |  |  |
| are          |                                                              |                           |  |  |  |  |  |
| involved     |                                                              |                           |  |  |  |  |  |
| with the     |                                                              |                           |  |  |  |  |  |
| activity.    |                                                              |                           |  |  |  |  |  |

| 6. Users        | Attendees Organizers De  | mographics   | Comments F                | Replicate    |              |        |           |       |  |
|-----------------|--------------------------|--------------|---------------------------|--------------|--------------|--------|-----------|-------|--|
| can also        |                          | Client       | Anonymous                 | Total        |              | Client | Anonymous | Total |  |
| review or       | Youth                    | 0            | 0                         | 0            | Females      | 0      | 0         | 0     |  |
| edit the        |                          |              |                           |              |              |        | -         |       |  |
| ics of the      | Adults                   | 1            | 0                         | 1            | Males        | 1      | 0         | 1     |  |
| clients or      | Seniors                  | 0            | 0                         | 0            | Other        | 0      | 0         | 0     |  |
| anonymous       | Unknown                  | 0            | 2                         | 2            | Unknown      | 0      | 2         | 2     |  |
| from the        | Indigenous Identity      | 0            | 0                         | 0            | Disabled     | 0      | 0         | 0     |  |
| Group           | Non-Indigenous           | 0            | 0                         | 0            | Non-Disabled | 1      | 0         | 1     |  |
| activity.       | Unknown                  | 1            | 2                         | 3            | Unknown      | 0      | 2         | 2     |  |
|                 | H Save                   |              |                           |              |              |        |           |       |  |
| 7. User can     | Attendees Organizers     | Demographic  | cs C <mark>omments</mark> | Replicate    |              |        |           |       |  |
| also add        | Edit • Insert • Format • | View •       | Table •                   |              |              |        |           |       |  |
| any             | S 🕈 🖶 Font Sizes         | - <u>A</u> - | A · B                     | <i>I</i> ⊻ ÷ | 3 6 3 3 6    |        |           |       |  |
| Comments        | <b>≡</b> • <b>≡</b> • −  |              |                           |              |              |        |           |       |  |
| or<br>Ropligato |                          |              |                           |              |              |        |           |       |  |
| the same        |                          |              |                           |              |              |        |           |       |  |
| Group           |                          |              |                           |              |              |        |           |       |  |
| Activity        |                          |              |                           |              |              |        |           |       |  |
| with            |                          |              |                           |              |              |        | vvords: U |       |  |
| number of       | H Save                   |              |                           |              |              |        |           |       |  |
| attendees       |                          |              |                           |              |              |        |           |       |  |
| organizers,     | Attendees Organizers     | Demo         | graphics Cor              | mments       | Replicate    |        |           |       |  |
| dates and       | Keep Attendees           |              | No                        |              |              |        |           |       |  |
| programs        | Keep Organizers          |              | No                        |              |              |        |           |       |  |
|                 | Keep Programs            |              | No                        |              |              |        |           |       |  |
| processes.      | Dates                    | Cu. Ma       | January 2025              | »            |              |        |           |       |  |
|                 |                          | 29 30        | 31 1 2 3                  | r sa<br>4    |              |        |           |       |  |
|                 |                          | 5 6          | 7 8 9 10                  | ) 11         |              |        |           |       |  |
|                 |                          | 12 13        | 14 15 16 17               | 7 18         |              |        |           |       |  |
|                 |                          | 19 20        | 21 22 23 24               | 4 25         |              |        |           |       |  |
|                 |                          | 26 27        | 28 29 30 31               | 1 1          |              |        |           |       |  |
|                 |                          | 2 3          | 4 5 6 7                   | 8            |              |        |           |       |  |
|                 |                          |              | Replicate                 |              |              |        |           |       |  |
|                 |                          |              |                           |              |              |        |           |       |  |
|                 |                          |              |                           |              |              |        |           |       |  |

| *Please Note – For the Attendees, Organizers, Demographics and Comments tabs, |                                                                                       |  |  |  |  |  |  |
|-------------------------------------------------------------------------------|---------------------------------------------------------------------------------------|--|--|--|--|--|--|
| when enterin                                                                  | when entering information in the fields, ensure you incorporate the habit of clicking |  |  |  |  |  |  |
| the "Sa                                                                       | the "Save" button each time when entering information from these tabs.                |  |  |  |  |  |  |
| 8. Once user                                                                  | Group Activity List                                                                   |  |  |  |  |  |  |
| hasfilled                                                                     | T Filter: 1 Week(s) -                                                                 |  |  |  |  |  |  |
| and saved                                                                     | Show 10. v entries                                                                    |  |  |  |  |  |  |
| information                                                                   | Activity Name   Location                                                              |  |  |  |  |  |  |
| for Group                                                                     | Transport Canadian Mental Health Association 12025-01-22 10:20 AM 3                   |  |  |  |  |  |  |
| Activity, you                                                                 | After Care Group 2025-01-16 10:54 AM 0 🖬 🌣                                            |  |  |  |  |  |  |
| can return to                                                                 |                                                                                       |  |  |  |  |  |  |
| the Front                                                                     |                                                                                       |  |  |  |  |  |  |
| Desk drop                                                                     | • Add Activity                                                                        |  |  |  |  |  |  |
| down menu                                                                     |                                                                                       |  |  |  |  |  |  |
| and select                                                                    | About Terms of Service Support                                                        |  |  |  |  |  |  |
| "Group                                                                        | Readuling nome     Chorose Loence Aqueenerik (CULA)     Romeessiess Learning nuu      |  |  |  |  |  |  |
| Activities" to                                                                |                                                                                       |  |  |  |  |  |  |
| display or                                                                    |                                                                                       |  |  |  |  |  |  |
| manage the                                                                    |                                                                                       |  |  |  |  |  |  |
| logged                                                                        |                                                                                       |  |  |  |  |  |  |
| activity                                                                      |                                                                                       |  |  |  |  |  |  |
| conducted.                                                                    |                                                                                       |  |  |  |  |  |  |